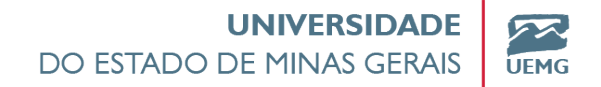

# Tutorial para acessar a Plataforma de Normas Técnicas da ABNT

Belo Horizonte Outubro 2021 Acesso à Plataforma **Target GEDWeb** (Normas técnicas) pelo Catálogo online do Sistema Pergamum:

## Acesse o Sistema Pergamum aqui: http://200.198.18.141/pergamum/biblioteca/index.php

2) Na barra de pesquisa geral digite o nome, número ou um termo/palavra da Norma técnica que deseja pesquisar;

|                                                                                                    | O+ Pergamum Mobile   Meu Pergamum   Comentários Gerais   Sugestões Gerais   Ajuda   Ato co |
|----------------------------------------------------------------------------------------------------|--------------------------------------------------------------------------------------------|
| Pesquisa Geral                                                                                                    | Selecione outras pesqu                                                                     |
| 6023 referência                                                                                                    |                                                                                            |
| ↓ ↓ ↓ Opples de connuta       ○ Palsva   ● indice       Ordenação:                                                                                                    | Unidade de Informaçãos Todas                                                               |
| Buscar por: Titulo 🗸 Ano de publicação:                                                                                                    | Tipo de obra: Todas                                                                        |
| Registros por página: 20 🗸                                                                                                    | Coleção: Todas                                                                             |
| tefinar sua busca 🔣 Reultador "13" Cesta Roman Ministra                                                                                                    | 3 - 20 (a                                                                                  |
| Normas AMPT MBS/ND (286)<br>Normas<br>Mercesa tatistications (c)<br>extensional data bulance (c)<br>Decumentatist tatismos (c)<br>extensional data bulance (c)<br>Decumentatist tatismos (c)<br>extensional data bulance (c)<br>Decumentatist tatismos (c)<br>extensional data bulance (c)<br>Decumentatist tatismos (c)<br>extensional data bulance (c)<br>Decumentatist tatismos (c)<br>extensional data bulance (c)<br>extensional data bulance (c)<br>extensional da | ABORAÇÃO                                                                                   |

# 3) Clique em pesquisar;

| STADO DE MINAS GERAIS UEHG                                                                                                    |                                                                                                    | O» Pergamum Nobile   Meu Pergamum   Comentários Gerai | is   Sugestões Gerais   Ajuda Alto co |
|----------------------------------------------------------------------------------------------------|----------------------------------------------------------------------------------------------------|-------------------------------------------------------|---------------------------------------|
| esquisa Geral                                                                                                    | Ŷ                                                                                                    |                                                       | Selecione outras pesqui               |
| G023 referência                                                                                                    | Pesquisar Limpar                                                                                                    |                                                       |                                       |
| Oppões de consulta O Palavra    Índice Orde                                                                                                    | nação: Título 🗸                                                                                                    | Unidade de Informação:                                | Todas                                 |
| Buscar pori Titulo 👻 Ano                                                                                                    | le publicação:                                                                                                    | Tipo de obrai                                         | Todas                                 |
| Registros por páginai 20 🗸                                                                                                    |                                                                                                    | Coleçãor                                              | Todas                                 |
|                                                                                                    |                                                                                                    |                                                       | 1-20 P                                |
| effinar casa bisica<br>iorna ABIT INB/INI (200)<br>iorna<br>fataracina (200<br>iorna<br>Martina (200)<br>iorna<br>Martina (200)<br>iorna<br>Martina<br>Martina (200)<br>iorna<br>Martina (200)<br>iorna<br>M | NARRAD<br>POP <u>Transf GEDWeb</u> INFORMAÇÃO E DOCUMENTAÇÃO - <mark>REFERÊNCIM</mark> S - ELAB<br>CARIGE NERRAZI<br>CARIGE INFORMAÇÃO E DOCUMENTAÇÃO<br>Sale: 11/2018<br>Numitado: Sim | огас¦ю                                                |                                       |

4) Clique na aba "Normas técnicas" para que apareça a Norma técnica;

| ESTADO DE MINAS GERAIS                                                                                                    | 🔘 - Pergamum Mobile   Meu Pergamum   Comentários Gerais | Sugestões Gerais   Ajuda | Alto co  |
|----------------------------------------------------------------------------------------------------|---------------------------------------------------------|--------------------------|----------|
| Pesquisa Geral                                                                                                    |                                                         | Selecione outras         | s pesqui |
| 6023 referència Pesquisar Limpar                                                                                                    |                                                         |                          |          |
|                                                                                                    | Unidada da Informacija.                                 | Today                    |          |
| Buscar por: Titulo V Ano de publicação:                                                                                                    | Tipo de obras                                           | Todas                    |          |
| Registros por página: 20 V                                                                                                    | Coleção:                                                | Todas                    |          |
| efinar sua busca < Realtados "13" Costa Normas Monicas                                                                                                    |                                                         | 2                        | 1 - 20 P |
| Normas Allhr Hall/Hk (200) Image: State State St |                                                         |                          |          |

## 5) Clique no cadeado ou na capa da Norma técnica;

| STADO DE MINAS GERAIS                                                       | 🔘 » Pergamum Mobile   Meu Pergamum   Comentários Gerais   Sugestões Gerais   A | juda Alto co    |
|-----------------------------------------------------------------------------|--------------------------------------------------------------------------------|-----------------|
|                                                                             |                                                                                | Log             |
| Pesquisa Geral                                                              | Selecto                                                                        | ne outras pesqu |
| G 6023 referència Pesquisar                                                 | Limpar                                                                         |                 |
| ++++ Oppões de consulta                                                     |                                                                                |                 |
| O Palavra   🖲 İndice Ordenação: Título 🗸                                    | Unidade de Informação i Todas                                                  |                 |
| Buscar por: Titulo V Ano de publicação:                                     | Tipo de obra: Todas                                                            |                 |
| Registros por página: 20 V                                                  | Coleção: Todas                                                                 |                 |
|                                                                             |                                                                                | 1 - 20 (        |
| efinar sua busca                                                            |                                                                                |                 |
| 1. Por Target GEDWeb: INFORMAÇÃO E DOCUM                                    | IENTAÇÃO - <mark>REFERÊNCIA</mark> S - ELABORAÇÃO                              |                 |
| Iormas ABNT NBR/NM (200)                                                    |                                                                                |                 |
| Iormas Comite: INFORMAÇÃO E DOCUMENTAÇÃO<br>Internacionais/Estrangeiras (4) |                                                                                |                 |
| Documentos Internos (0)                                                     |                                                                                |                 |
| e-Books ASQ (2)                                                             |                                                                                |                 |
| Aublicações do Diário Oficial da                                            |                                                                                |                 |
| Diário Oficial do Distrito Faderal                                          |                                                                                |                 |

6) Abrirá uma tela para login e senha. Digite seu login e senha do Sistema Pergamum e acesse a Norma técnica integralmente;

| UNIVERSIDADE<br>DO ESTADO DE MINAS GERAIS<br>U                                                                                                    | SUEMG - Universidade do Estado de Minas Genáis - G., –  X Não seguro   200.198.18.141/pergamum/biblioteca_s/acesso_logi                                        | 🗘 - Pergamum Hobile    Meu Pergamum    Comentários Gerais    Sugestões Gerais    Ajud | na Alto contraste    |
|----------------------------------------------------------------------------------------------------|----------------------------------------------------------------------------------------------------|---------------------------------------------------------------------------------------|----------------------|
| Pesquisa Geral                                                                                                    | Código da pessoar []<br>Código da pessoar []<br>Senhar []<br>Login                                                                                             | Selectore                                                                             | outras pesquisas 🗠   |
| Palavra    Popčos de consulta Palavra    Polavra    finice Buscar pori Trulo Registros por páginai 20                                                                                                    | Digite seu número de matricula e senha.                                                                                                    | Unidade da Informaçãos<br>Tipo de obras<br>Colleçãos<br>Todas                         | <b>v</b><br><b>v</b> |
| Refinar sua busca Refinar sua busca Normas ABIT NBR/NM (200) Documento Interactional/Estrangeiras (4) Documento Interactional/Estrangeiras (4) Documentos Interactional/Estrangeiras (4) Documentos Interactional/Estrangeiras (4) Documentos Interactional Documentos Interactional Documentos Documentos D | Resultado "13" Cesta Roman Jonaca<br>1.<br>Comment Jonaca<br>Por Jarres GEDWeb:INFORMAÇÃO<br>Código: NORMAÇÃO E DOCUMENTA<br>Januar 11/2018<br>Atualizado: Sim | E DOCUMENTAÇÃO - <mark>HETERRAMIN</mark> IS - ELABORAÇÃO<br>Ção                       | 1 - 20 Próxima =     |

**Obs.:** Você também poderá navegar pela lista completa colocando o termo "Normas técnicas" na barra de pesquisa geral seguindo os mesmos passos e refinar sua pesquisa clicando em "**Refinar sua busca**" que está do lado esquerdo de sua tela.

| UNIVERSIGADE CENAS<br>O ESTADO DE MINAS GERAS                   | O+ Pergamum Mobile   Meu Pergamum   Comentários Gerais   Sugestões Gerais | Ajuda Alto contra     |
|-----------------------------------------------------------------|---------------------------------------------------------------------------|-----------------------|
| Pesquisa Geral                                                  | Sele                                                                      | cione outras pesquisa |
| C 6023 referência Pesquisar Limpar                              |                                                                           |                       |
| Opples de consulta<br>○ Palavra   ● findica Ordenaștico Thulo ✔ | Unidade de Informação: Todas                                              |                       |
| Buscar por: Titulo 🗸 Ano de publicação:                         | Tipo de obra: Todas                                                       | ````                  |
| Registros por página: 20 🗸                                      | Coleção: Todas                                                            | ~                     |
| Refinar sua busca < feedbafer 13" Cesta Normer Microen          |                                                                           | 1 - 20 (Prós          |
| Normas AINT NBA/NN (205)                                        |                                                                           |                       |

Atenção! Caso ainda não possua cadastro no Sistema Pergamum da UEMG ou esqueceu seu login e/ou a sua senha pessoal, entre em contato com a Biblioteca de sua Unidade por e-mail solicitando seu login e senha.

#### **Autoria:** Divisão de Gestão de Bibliotecas Pró-Reitoria de Graduação - PROGRAD